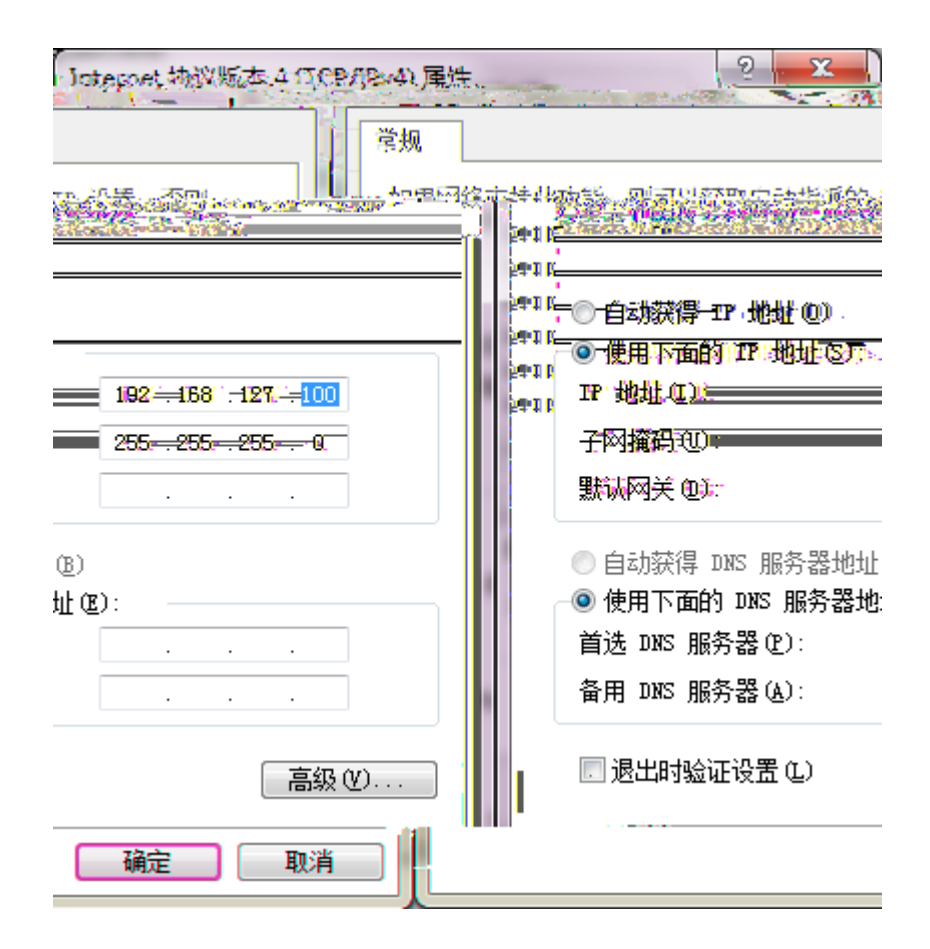

AWK-3131A

| 6     | .w         | irel         | ess             | essch          | . I trill              | tv <sub>ý</sub> |      |                 |                |          |                               | A. C. Martin     |                  |                |                  | 13/101           |
|-------|------------|--------------|-----------------|----------------|------------------------|-----------------|------|-----------------|----------------|----------|-------------------------------|------------------|------------------|----------------|------------------|------------------|
|       |            | <u>F</u> ile | <u>E</u> dit    | F <u>u</u> n   | ction                  | T <u>o</u> c    | ols  | <u>H</u> elp    |                |          |                               |                  |                  |                |                  |                  |
| Exp   |            | <u>S</u>     | arch 💒          | s              | ar <u>c</u> h          | Ex              | Ŧ    | <u>L</u> ocate  | 7              | ₩eb      | - <u>[</u>                    | elnet            | Length Assign IP | <u>U</u> nlo   | n<br>ick Up      | grade            |
|       | N          | 0            | N               | 1odel i        | name                   |                 | IP a | address         | Dev            | ice MAC  | Caddress                      |                  | Subnet m         | ask            | Firmware         | version          |
|       | •          |              |                 |                |                        |                 |      |                 |                |          |                               |                  |                  |                |                  |                  |
| Sea   | arc        | h            |                 |                |                        |                 |      |                 |                |          |                               |                  |                  |                |                  | ×                |
|       | <u>ea</u>  | <u>chir</u>  | a for           | Devic          | <u>, e</u>             |                 |      |                 | liek.          |          | F                             | jetih col        | nt≡5 tet         | ru interv      | al <u>= 1000</u> | .[ms]            |
| iet-m | ask        | _            | _               | _              |                        | Б               | No-  | — M             | odel nam       | ne       | - IP-ad                       | dress-           | D                | evice M        | AC-addre         | ss= Subr         |
| 3:86  | -          |              | 255,2           | 55:25          | 5.0                    | E               |      |                 | 1              | A        | WK-313                        | 1AGEU T          | III 1924) B      | 81872          | 53 00            | 90:88:38:0       |
| 5     | Wir        | eless        | Searc           | h Utility      | /                      |                 |      |                 |                |          |                               |                  |                  |                |                  |                  |
| Ē     | e <u>E</u> | dit F        | unction         | T <u>o</u> ols | <u>H</u> elp           |                 |      |                 |                |          |                               |                  |                  |                |                  |                  |
|       | <u>ear</u> | h            | Sear <u>c</u> ł | nEx 🕇          | <u>.</u><br><u>W</u> e | eb              | • 5  | G<br>iync. Time | <u>L</u> ocate | <u> </u> | <b>P</b><br>Assi <u>an</u> II | ⇒ <u>U</u> nloci | k Upgrade        | Line<br>Export | t <u>I</u> mport | <u>R</u> efresh  |
| No    |            | Мос          | lel name        |                | IP add                 | fress           |      | Device          | AC address     | :        | Subn                          | et mask          | Firmware         | version        |                  | Protocol version |
|       | 1.72       |              | _               | ( inc          |                        | 12.12           | 895Q | en la pace      | 6662255        | na U.G.  | eksüite                       | <b>—</b>         | Lett.            | 0.850.0        | a start          | 078888677        |

| Moxa AWK-3131A-EU : 192.1 × +                                                                                                    | ♡ – □ ×               |
|----------------------------------------------------------------------------------------------------|-----------------------|
| C A Straight Straight Strai | @@ ∨ ∎ 5• ≡           |
| > 🍐 收藏 🗸 🗋 手机收藏夹 🛅 1 🎦 Favorites 🎦 chaiyingli 🗋 eHRD Po 🕟 MCN設 🕤 订餐系统 🗋 金蝶考勤 🗋 摩莎小线 M Mox                                                                                                    | a - Y 🗭 case ( 🕒 OA » |
|                                                                                                    | ^                     |
|                                                                                                    | <u>= </u>             |
|                                                                                                    |                       |
|                                                                                                    |                       |
|                                                                                                    |                       |
|                                                                                                    |                       |
| H H 1997 Alexan an Alexandr San Carlon an Herine                                                                                                    |                       |
|                                                                                                    |                       |
| Username jadmin                                                                                                    |                       |
| Password : ••••                                                                                                    |                       |
| Logita                                                                                                    |                       |
|                                                                                                    |                       |
|                                                                                                    |                       |
| goahead                                                                                                    | WE                    |
|                                                                                                    |                       |
|                                                                                                    |                       |

| MOX                | ۲<br>۲<br>۳<br>۳       | w.moxa.com            |                                                      |                                       |  |  |  |
|--------------------|------------------------|-----------------------|------------------------------------------------------|---------------------------------------|--|--|--|
| Main Menu Overview |                        | Network Settings      |                                                      |                                       |  |  |  |
| General Setup      | nation<br>IP address   | IP address assignment | ent Static ✓<br>192.168.127.253<br>255.255.255.0<br> | , , , , , , , , , , , , , , , , , , , |  |  |  |
| r Time             | Subnet mas             | c                     |                                                      | Network                               |  |  |  |
| LAN Setup<br>Setup | Gateway<br>Primary DNS | 5 server              |                                                      | + Wireless<br>+ Advanced              |  |  |  |
| Notifications      | Secondary D            | NS server             | + Logs and<br>+ Status                               |                                       |  |  |  |
| nce<br>figuration  | Submit                 | 3                     |                                                      | + 🔄 Maintena<br>- 🔄 Save Con          |  |  |  |
|                    |                        |                       |                                                      | Restart<br>Logout                     |  |  |  |

| Main Menu                         | Operation Mode                                                                                    |  |  |  |  |  |  |
|-----------------------------------|---------------------------------------------------------------------------------------------------|--|--|--|--|--|--|
| General Setup     Giost HAN Sotas |                                                                                                   |  |  |  |  |  |  |
|                                   | Basic WLAN Setup<br>WLAN Security Settings<br>Advanced WLAN Settings<br>WLAN Certificate Settings |  |  |  |  |  |  |

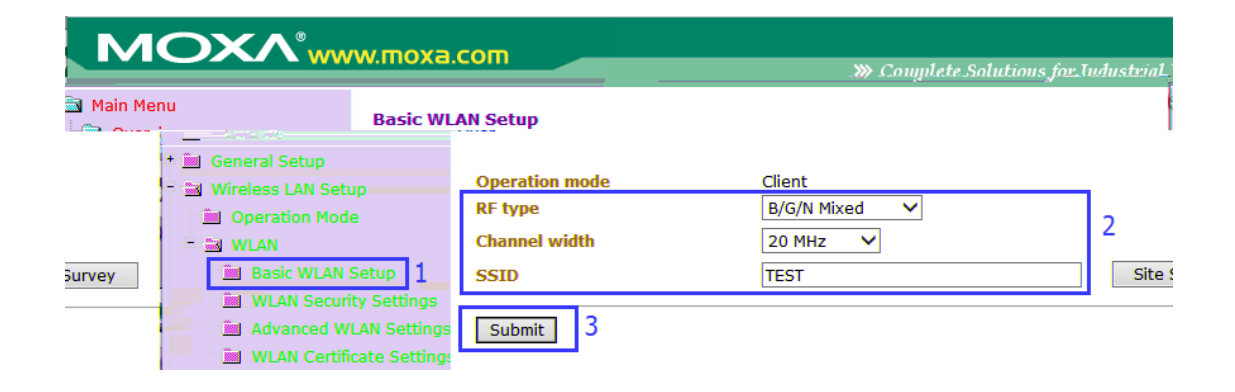

| ΜΟΧΛ°₩                                                                 | vw.moxa.com                      |                   | » Complete Solutio |
|------------------------------------------------------------------------|----------------------------------|-------------------|--------------------|
| <ul> <li>Main Menu</li> <li>Overview</li> <li>General Setup</li> </ul> | ♦ WLAN Security Settings         |                   |                    |
| Setup                                                                  | SSID                             | TEST              |                    |
| Operation Mode                                                         | Security mode                    | WPA2 🗸            |                    |
|                                                                        | WPA type                         | Personal 🗸        |                    |
| Basic WLAN Setup                                                       | Encryption method                | AES Y             |                    |
| =<br>                                                                  | 💼 🦛 संघत राज्य संस्कृत रुवयों कु | FWIRE HE WEEKS OF | 1 🗸                |
| -                                                                      | 📕 Bartor (1996, Stal BAR) (1981  | Passphrase        | •••••              |
|                                                                        | 📄 🚳 Al steel ( anter cal         |                   |                    |
| 1 · 3                                                                  | 🖹 Adiwa nawi disetu o            | Submit 3          |                    |
|                                                                        | 📲 📓 🗛 datti nya                  |                   |                    |
|                                                                        | 💼 1804/084019401                 |                   |                    |

| MOX                   | ۲۸ <sup>®</sup> www.moxa.co | m                         |                       |
|-----------------------|-----------------------------|---------------------------|-----------------------|
| Main Menu<br>Overview | Advanced W                  | /LAN Settings             |                       |
|                       | 🗏 📾 Wireless LAN Setup      | Transmission rate         | Auto 🗸                |
| ;able)                | Dperation Mode              | Minimum transmission rate | 0 (0~64Mbps, 0 to dis |
|                       | 🖻 🍘 WLAN                    | Multicast rate            | 6М 🗸                  |
|                       | Basic WLAN Setup            | Transmission power        | 20 dBm 🗸              |
|                       | WLAN Security Set           | tings<br>Beacon interval  | 100 (40~1000ms)       |
|                       | WI AN Certificate S         | ettings<br>DTIM interval  | 1 (1~15)              |
|                       | 🗉 🛅 Advanced Setup          | Inactive timeout          | 60 (1~240 second)     |
|                       | Logs and Notifications      | Fragmentation threshold   | 2346 (256~2346)       |
|                       | 57 🖬 Status                 | RTS threshold             | 2346 (256~2346)       |
|                       | Maintenance                 | Antenna                   | Both 🗸                |
|                       | Save Configuration          | WMM                       | Enable 💙              |
|                       | Restart                     | Turbo Roaming             | Enable                |
|                       |                             | RF type                   | B/G/N Mixed           |
| )                     |                             | Roaming threshold         | SNR 30 dB (5 ~ 40     |
| dBm (-100 ~ -35)      |                             |                           | ○ Signal Strength -75 |
|                       |                             | Roaming difference        | 7 ( 5 ~ 20)           |
|                       |                             | Scan channels             | 6 🗸                   |
|                       |                             |                           | Not Scanning 🗸        |
|                       | <                           | >                         | Not Scanning 🗸        |

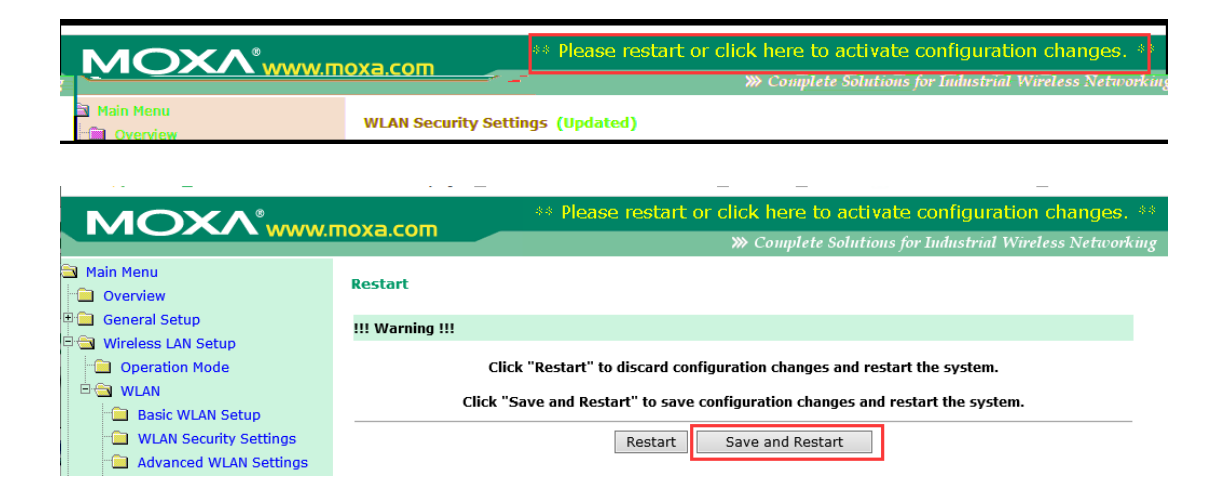

| ΜΟΧΛ°₩₩                    | w.moxa.com                                   |                                             |                           |  |  |
|----------------------------|----------------------------------------------|---------------------------------------------|---------------------------|--|--|
|                            |                                              |                                             | >>>> Complete Solutions f |  |  |
| Main Menu<br>Overview      | Overview                                     |                                             |                           |  |  |
| General Setup              | This screen displays current active settings |                                             |                           |  |  |
| 🗄 🧾 Wireless LAN Setup     | System Information                           |                                             |                           |  |  |
| 🗉 🦲 Advanced Setup         | Model name                                   | AWK-3131A-EU                                |                           |  |  |
| 🗉 🧰 Logs and Notifications | Device name                                  | AWK-3131A_9726                              |                           |  |  |
| 🗄 🧰 Status                 | Serial No.                                   | 9726                                        |                           |  |  |
| 🗄 🧰 Maintenance            | System up time                               | 0 days 05h:49m:24s                          |                           |  |  |
| Save Configuration         | Firmware version                             | 1.5 Build 17041601                          |                           |  |  |
|                            | Device Information                           |                                             |                           |  |  |
| M M                        |                                              | 1 mar 1 m 1 m 1 m 1 m 1 m 1 m 1 m 1 m 1 m 1 | 00-20 18 2610             |  |  |
| 53                         |                                              | 10P arolol reseas                           | 192.168.127.2             |  |  |
|                            |                                              | Saultenesit imassik                         | 255.255.255.0             |  |  |
|                            |                                              | Curbsvewary                                 |                           |  |  |
|                            |                                              | 802.11 Information                          |                           |  |  |
|                            |                                              | Country code                                | EU                        |  |  |
|                            |                                              | Operation mode                              | AP                        |  |  |
|                            |                                              | Channel                                     | 6                         |  |  |
|                            |                                              | RF type                                     | B/G/N Mixed               |  |  |
|                            |                                              | Channel width                               | N/A                       |  |  |
|                            |                                              | 3310                                        | IEST                      |  |  |

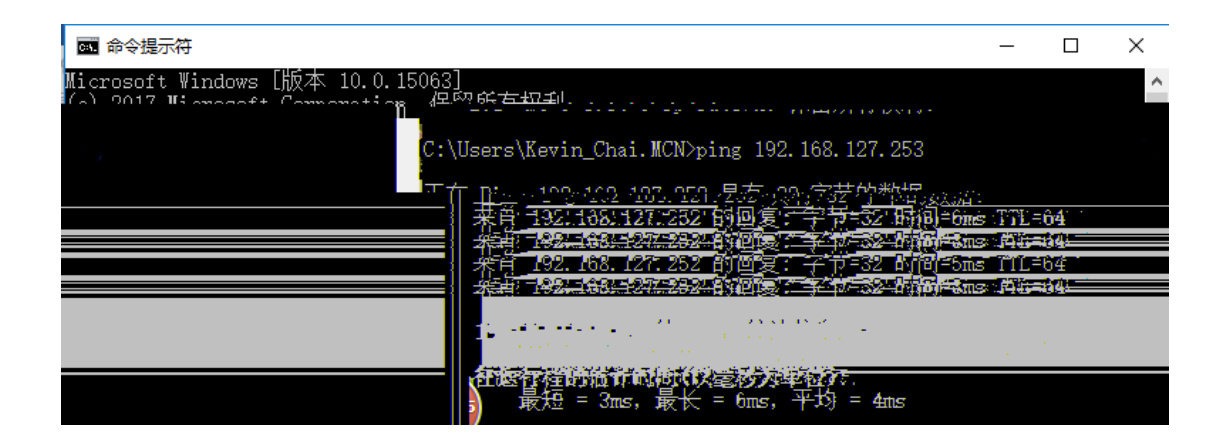

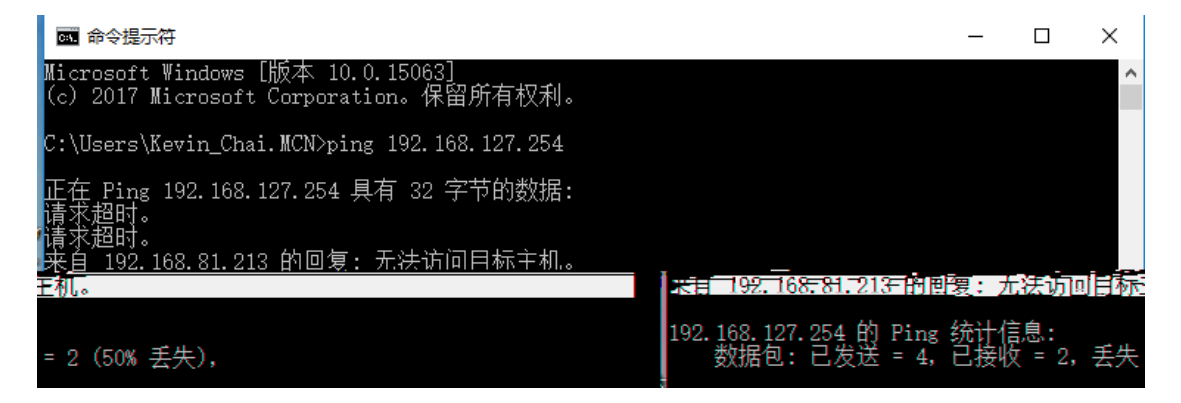

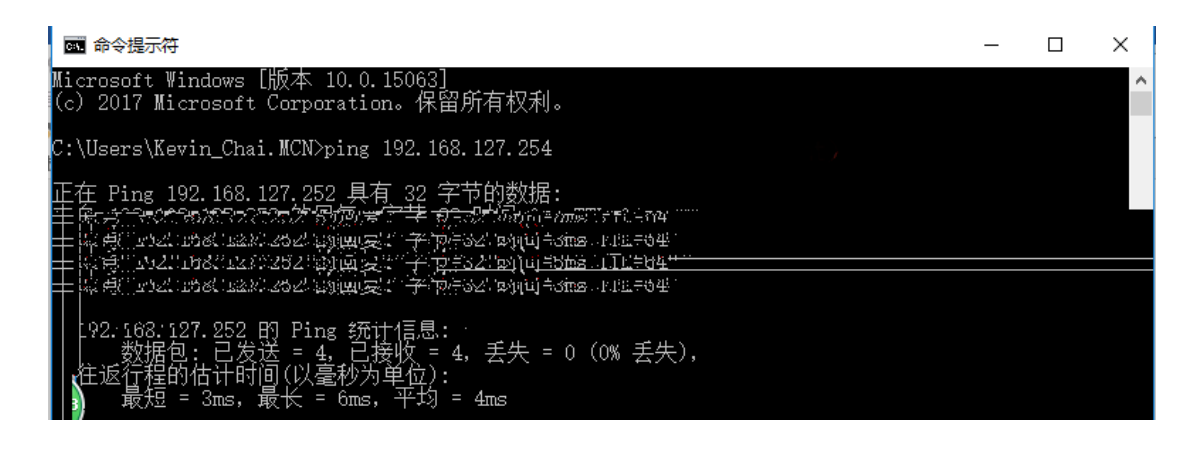

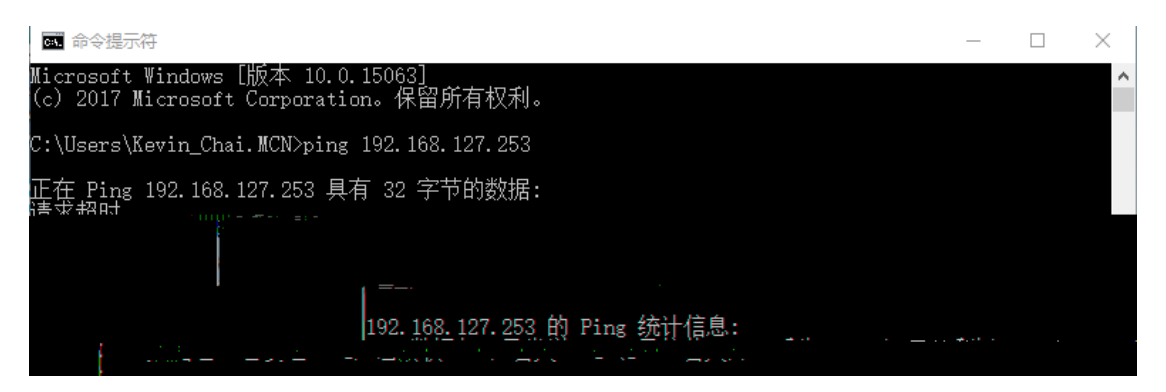